# 「FONTPLUSだめし書き」をシェアして もじもじトートバッグを手に入れよう!

ためし書きはパソコンで操作してください。スマホでは操作できません。

FONTPLUSのTOPページは、Webフォントを試す**「FONTPLUSためし書き」** というWebアプリケーションに生まれ変わりました。

① ためし書きの見本にアクセス ===> http://bit.ly/mojitotebag

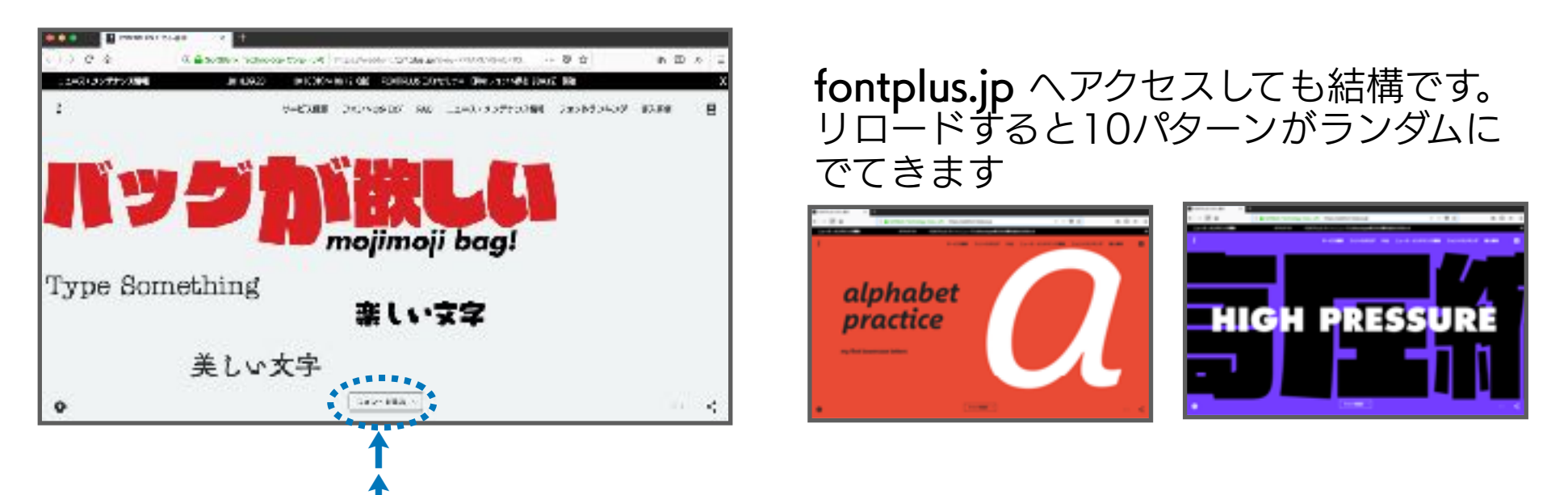

② 画面下部の[フォントを選ぶ] をクリックして、フォントを探す画面へ

**[フォント名で検索]**例: くろかね, 古印体, 筑紫Q明朝, 桜花, マティス, Tazugane, etc.

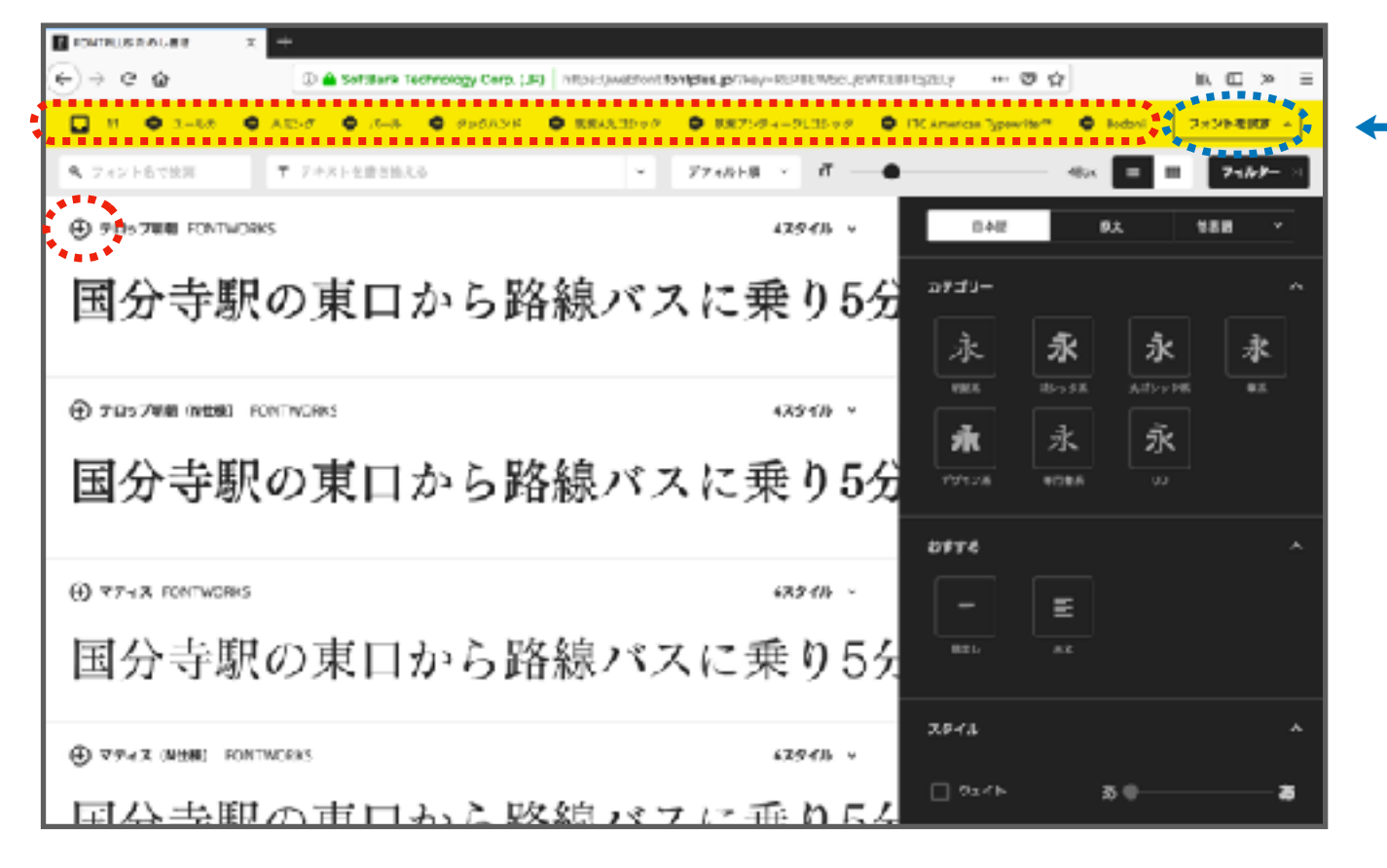

マイフォントボックス

試したいフォントが 見つかったら ⊕ を クリックします。 書体が追加されます。

**フィルタ** カテゴリーやフォント メーカーなどで 絞り込みできます。

③ 画面右上の [フォントを試す] をクリックして編集画面へ戻る ※次ページへ

### ④ テキストを触ると、フォント設定ウィジェットが表示されます

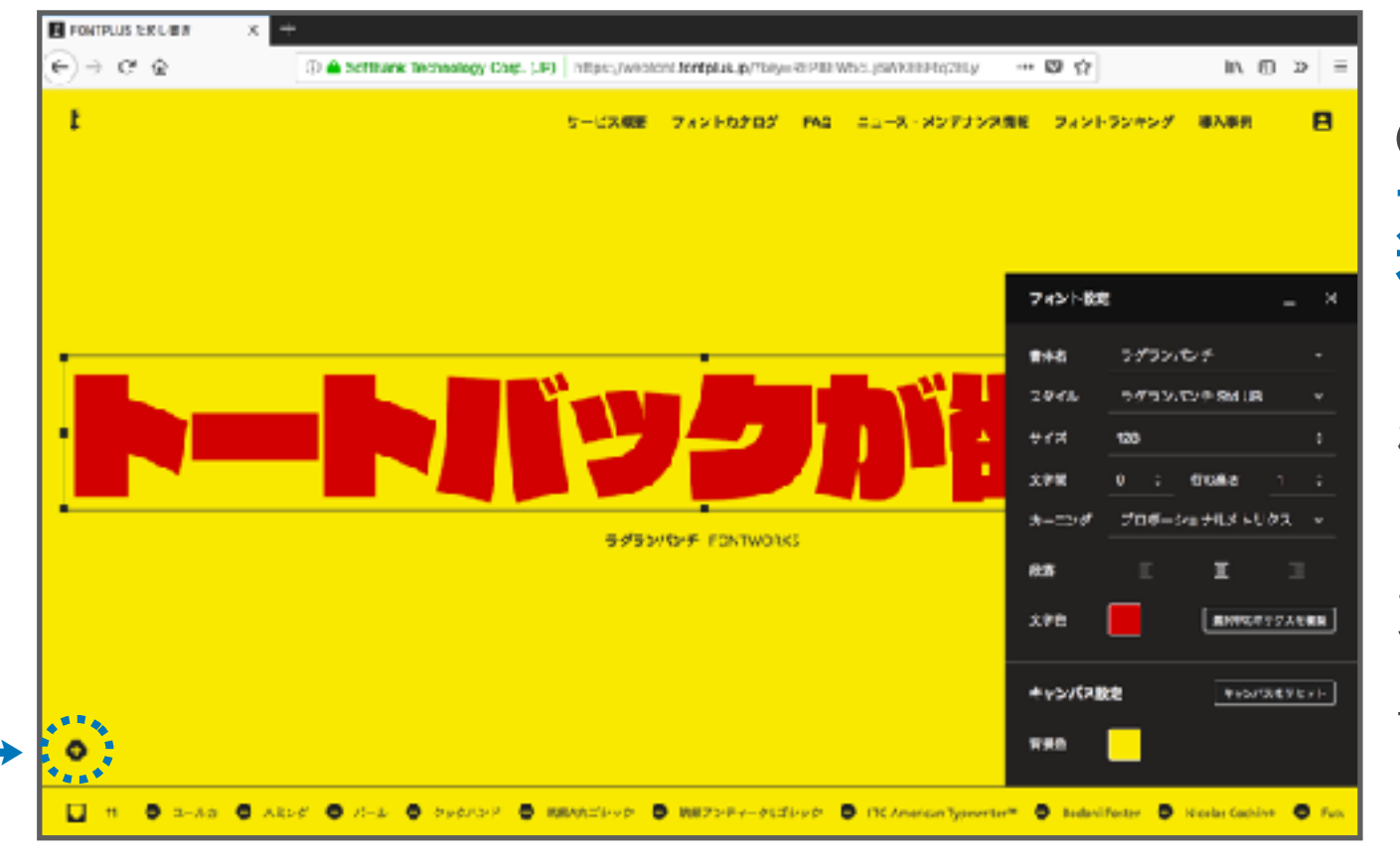

#### ●ボタンを押すと テキストボックスが 追加されます。

マイフォントボックスに 格納された書体、スタイル (ウエイト)の変更が できます。 文字色や背景色の変更、 カーニングや文字間の 調整もできます。

# 要らないテキストボックスは、

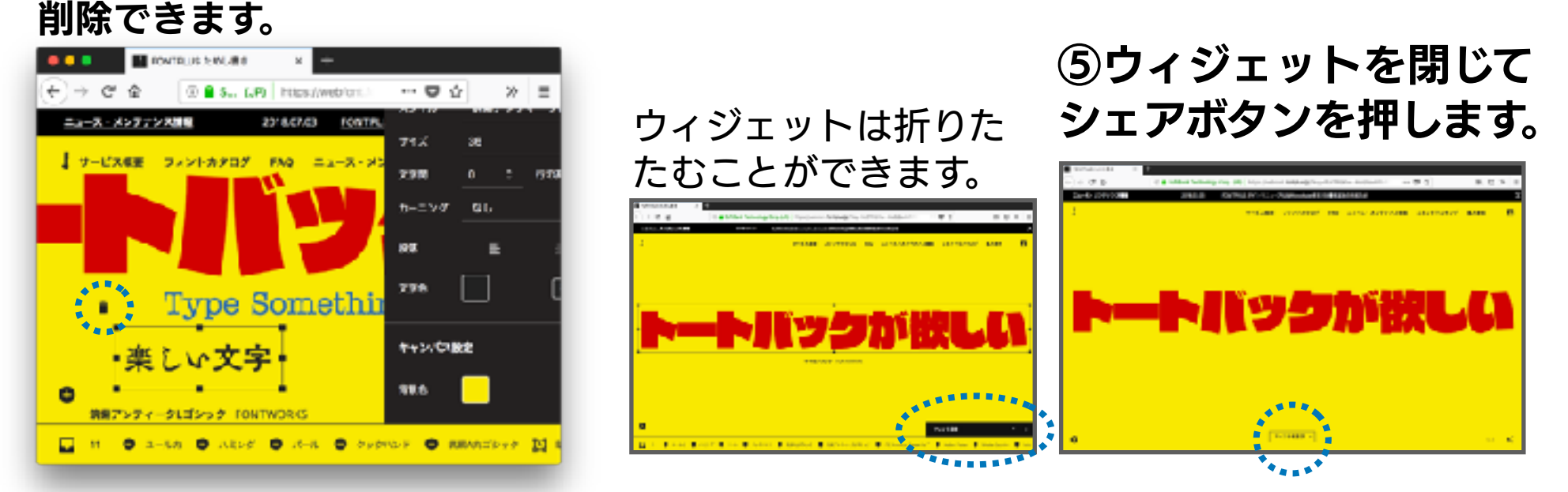

## ⑥ [URLの発行]ボタンを押してから、Twitter または Facebook でシェア

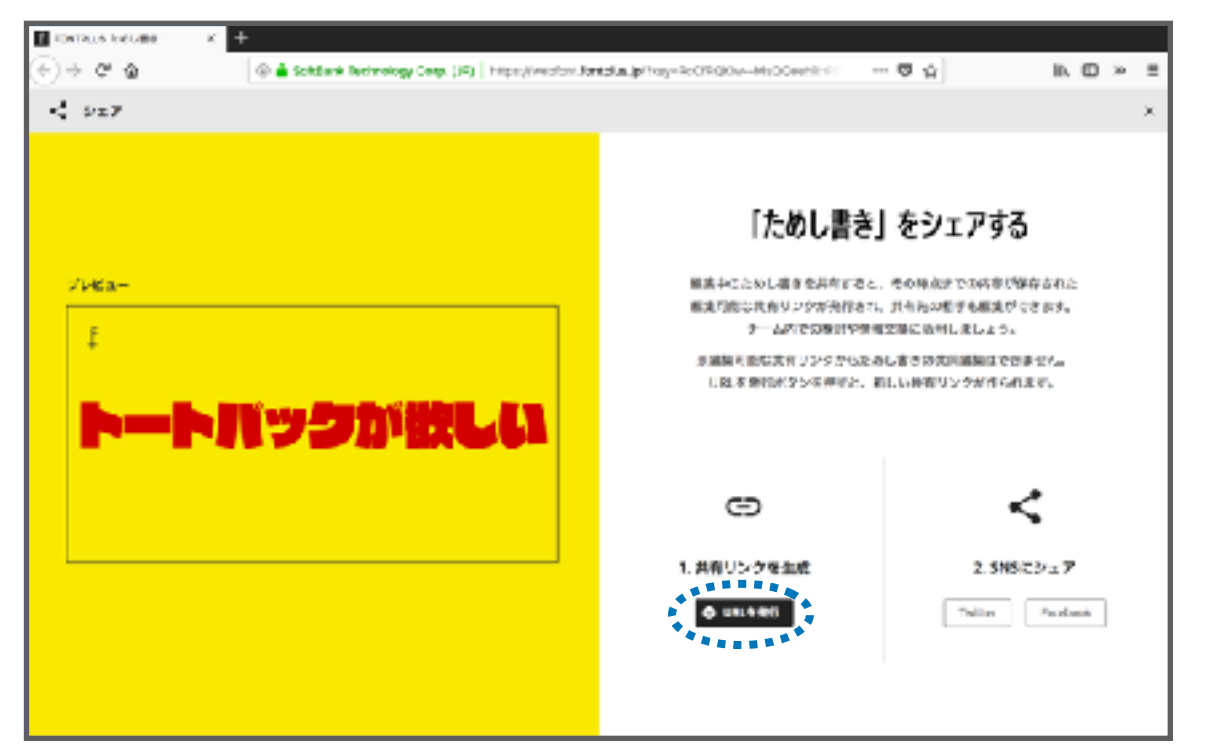

**[URLを発行] ボタンを押すと、** 共有するURLの発行と、OGP 画像が生成されます。Twitter, Facebookでシェアしてね~

#### 作品例

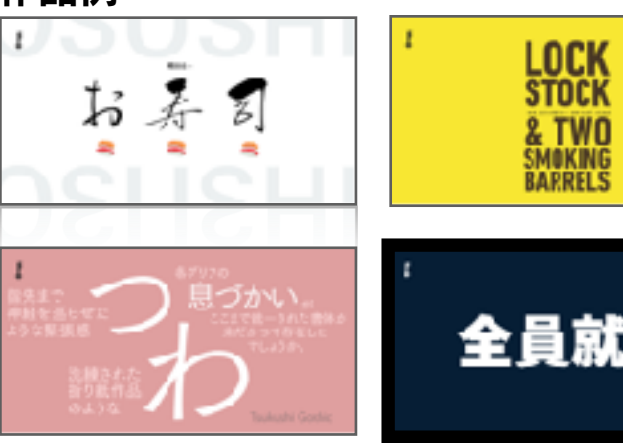